- 启智平台MindSpore Tutorial指南
  - 一. 创建调试环境
    - 1. 创建项目
    - 2. 创建调试任务(GPU环境)
    - 3. 创建调试任务(NPU环境)
  - 二. 配置调试环境
    - 1. 进入调试任务
    - 2. 安装MindSpore(GPU环境, NPU环境已装可跳过)
    - 3. 克隆MindSpore Tutorial

# 启智平台MindSpore Tutorial指南

## 一. 创建调试环境

## 1. 创建项目

启智AI协作平台创建账号登录。左上角进入【个人中心】。

| <b>愛</b> 信智 | Al协作平台<br>Powered by CNET 小人中心・ 項目 数据集 機型・ 算力・ 野焼 ・ 治伝 | 搜索 〇             | 上注册 🕞 登录 👔 |
|-------------|--------------------------------------------------------|------------------|------------|
|             | 探索更好的AI                                                |                  |            |
| ••          | 面向AI领域的一站式协同并发环境,提供集代码并发<br>试、推理和评测为一体的AI开发流           | z、数据管理、模型调<br>水线 |            |
|             |                                                        |                  |            |
|             | 立即使用                                                   |                  |            |

创建项目。参考启智社区操作指南图文教程第一课。

| (学) 启智 AI协作平台 へん中心 ・ 项目 数据集 探索・                 |                       | 💮 👻  |
|-------------------------------------------------|-----------------------|------|
| v1.22.1.1版才                                     | 华于2022-1-10发布,新特性抢先看  |      |
| 🧼 zeizei 🕶                                      |                       |      |
|                                                 |                       |      |
| 182 total contributions in the last 12 months   | 项目组织                  | 织    |
| Feb Mar Apr May Jun Jul Aug Sep Oct Nov Dec Jan | 项目列表 0                | +    |
| Wed                                             | <b>Q</b> 查找项目         | T    |
| Fri                                             | 所有 10 自建派生 镜像         | 协作   |
| www.zeizei创建了任务 OpenI/alforge#1305              | zeizei/OpenI_Learning | 13 ★ |
| 训练任务详情页面返回面包屑的云脑页面时报错403<br>19 小时前              | ♀ zeizei/TestCase     | 0 ★  |
|                                                 | zeizei/Openl_Case     | 2 ★  |
| www.ccp.wicr.ccp.wicr.ccp.wicr.com/aiforge#1304 | e zeizei/lx75555      | 0 ★  |
|                                                 |                       |      |
|                                                 |                       |      |

#### 2. 创建调试任务(GPU环境)

进入项目页面点击【云脑】,界面默认选择【调试任务】。点击【新建调试任务】按钮进行任务创建界面,配置相应信息。参考启智社区操作指南图文教程第八课。

| 〈〉代码 ▼ ① 任务 0 〕 合并请求 0 参数据集 ▷ 模型 〓 云脑 ?                                                                                             | ★ 项目设置 |  |  |  |  |  |  |  |  |
|----------------------------------------------------------------------------------------------------|--------|--|--|--|--|--|--|--|--|
| 调试任务 推理任务 评测任务 置 全部                                                                                                    | 新建调试任务 |  |  |  |  |  |  |  |  |
|                                                                                                    |        |  |  |  |  |  |  |  |  |
| 未创建过调试任务                                                                                                    |        |  |  |  |  |  |  |  |  |
| 运行时长:最长不超过4个小时,超过4个小时将自动停止;<br>数据集:云脑1提供 CPU / GPU 资源,云脑2提供 Ascend NPU 资源,调试使用的数据集也需要上传到对应的环境;<br>使用说明:可以参考启智AI协作平台 <b>小白训练营课程。</b> | ;      |  |  |  |  |  |  |  |  |

配置基本信息。选择计算资源,可选择【昇腾NPU】和【英伟达GPU】。NPU目前不 支持存储,这里选择【智算网络集群】/【英伟达GPU】。注意【资源规格】选择有GPU 的。

| <> 代码 ▼                                                                                                    | ①任务 🚺 | ุุ่า 合并请求          | 0        | ≥ 数据集     ▷ | ·横型 ÷   | 云脑 😮     | ₽ 超算    |             |           |  | ✗ 项目设置 |
|----------------------------------------------------------------------------------------------------|-------|--------------------|----------|-------------|---------|----------|---------|-------------|-----------|--|--------|
| 新建调试任务                                                                                                    |       |                    |          |             |         |          |         |             |           |  |        |
|                                                                                                    | 基本信息  | <b>:</b><br>算力集群 * | ⊕ 启智集群   | 田子 智慧网络集調   | ¢(Beta) |          |         |             |           |  |        |
|                                                                                                    |       | 计算资源*              | □ 英伟达GPI | U 🗄 昇腾NPU   | ₿ 燈原GCU | 🗄 寒武纪MLU | ₿ 海光DCU | 日 天数智芯GPGPU | ₿ 沐曦GPGPU |  |        |
| <ul> <li>② 您当前排队位置是第 1 位</li> <li>③ 项目代码存储在 /code 中,数据集存储在 /dataset 中,选择的模型存储在 /pretrainmodel 中。</li> </ul>                 |       |                    |          |             |         |          |         |             |           |  |        |
|                                                                                                    | ប     | 词Internet *        | 0 否 💿    | 是           |         |          |         |             |           |  |        |
| 资源规格 * <b>⑥</b> GPU: 1*V100, CPU: 8, 显存: 32GB, 内存: 50GB 6职分/时 ∨ <b>⑧</b> 资源说明<br>积分余额: 91 积分, 预计可用 15.17 小时 <b>◎</b> 积分获取说明 |       |                    |          |             |         |          |         |             |           |  |        |
|                                                                                                    |       | 任务名称*              | zeize002 |             |         |          |         |             |           |  | ]      |
| 日朝以小写字母或数字开头且只包含小写字母、数字、_和-, 不朝以.结尾, 最长36个字符。<br>任务描述<br>描述字数不超过255个字符                                                      |       |                    |          |             |         |          |         |             |           |  |        |
|                                                                                                    |       |                    |          |             |         |          |         |             |           |  | 6      |

配置参数设置。模型和数据集可以不选。可以点击选择镜像,选择【平台推荐镜像】中适配MindSpore支持的Python和cuda版本的镜像,参考MindSpore安装。如果没有对应的cuda版本,可选择cuda版本低于MindSpore的cuda版本的镜像。这里选择 Python3.9, cuda11.4 镜像。

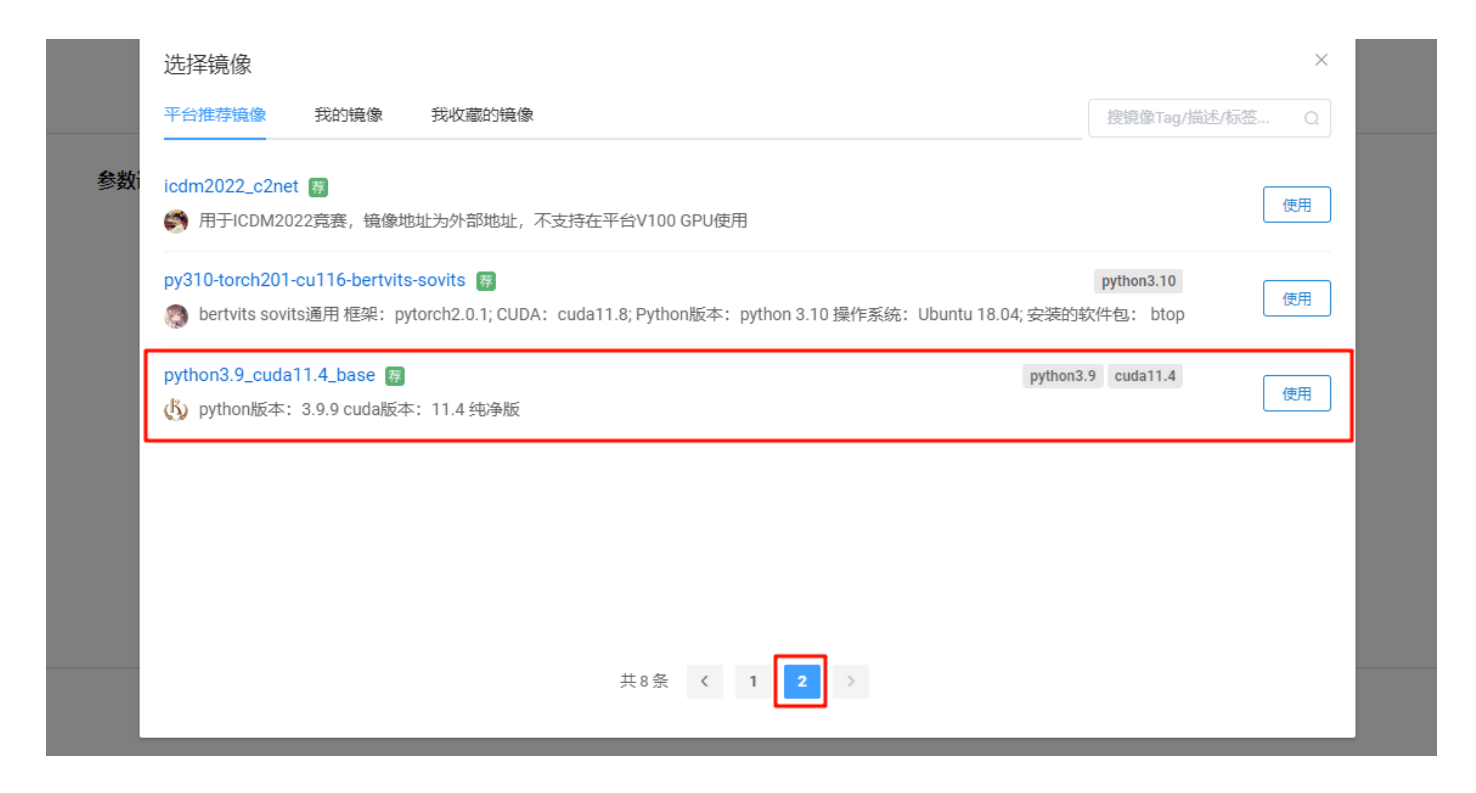

### 3. 创建调试任务(NPU环境)

步骤同上,选择【智算网络集群】/【昇腾NPU】即可。

二. 配置调试环境

#### 1. 进入调试任务

创建完任务之后,需待任务状态变为RUNNING状态,方可开始调试(如果创建完任务后,显示为WAITTING状态,可以进行手动刷新)。点击调试进入调试界面。

| 📘 zeizei / Lesson1   |           |                     |         |     | <ul> <li>● 取消关注</li> <li>1 ☆ 点赞</li> <li>0 ∛ 派生</li> <li>0</li> </ul> |
|----------------------|-----------|---------------------|---------|-----|-----------------------------------------------------------------------|
| ↔ 代码 ▼ ① 任务 1        | 11 合并请求 🚺 | ◎ 数据集          > 模型 | 🗄 云脑 😢  |     | ★ 项目设置                                                                |
| 调试任务 训练任务 推理任务       | 评测任务      |                     |         |     | 書 全部 ▼ 新建调试任务                                                         |
| 任务名称                 | 状态        | 创建时间                | 计算资源    | 创建者 | 操作                                                                    |
| zeize202202081713538 |           | 现在                  | CPU/GPU | 4   | 调试 停止 删除 更多 🕶                                                         |

## 2. 安装MindSpore(GPU环境, NPU环境已装可跳 过)

进入调试界面点击Terminal打开一个终端。

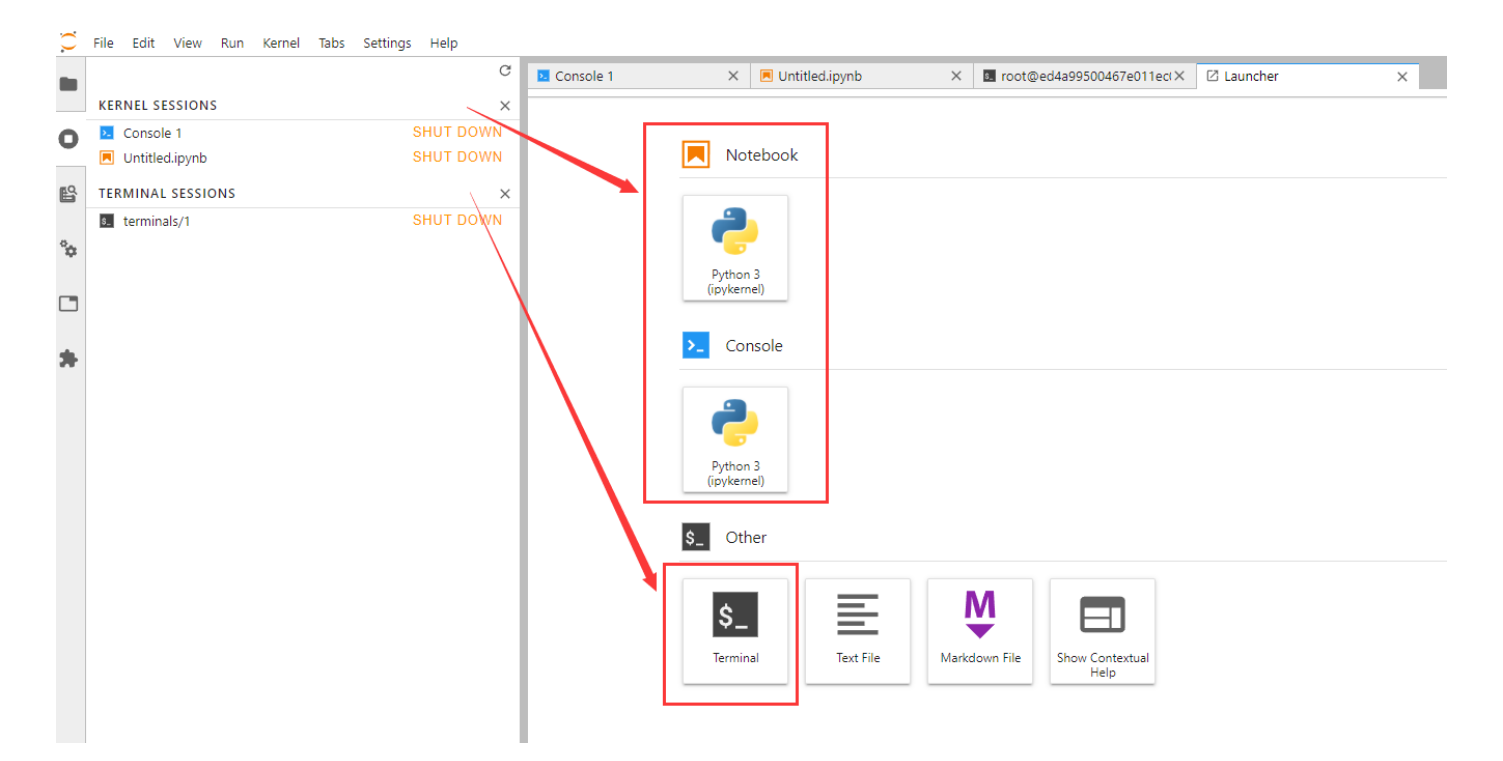

进入终端,在MindSpore安装页面找到对应镜像Python和cuda版本的MindSpore版本 pip安装。这里选择Python3.9, cuda11.6版本。

```
pip install https://ms-release.obs.cn-north-
4.myhuaweicloud.com/2.2.11/MindSpore/unified/x86_64/mindspore-2.2.11-cp39-cp39-
linux_x86_64.whl --trusted-host ms-release.obs.cn-north-4.myhuaweicloud.com -i
https://pypi.tuna.tsinghua.edu.cn/simple
```

验证安装成功

python -c "import mindspore;mindspore.set\_context(device\_target='GPU');mindspore.run\_check()"

如果输出

```
MindSpore version: 2.2.11
The result of multiplication calculation is correct, MindSpore has been installed
on platform [GPU] successfully!
```

说明MindSpore安装成功了。

#### 3. 克隆MindSpore Tutorial

进入项目代码存储路径

cd ../code

git clone + MindSpore Tutorial地址

git clone .../MindSpore\_Tutorial.git